## 5. НАСТРОЙКА WIFI

1) Скачайте приложение

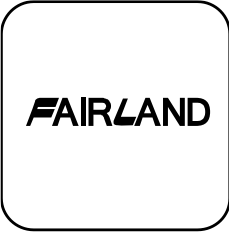

для Android загрузка с

для iPhone загрузка с

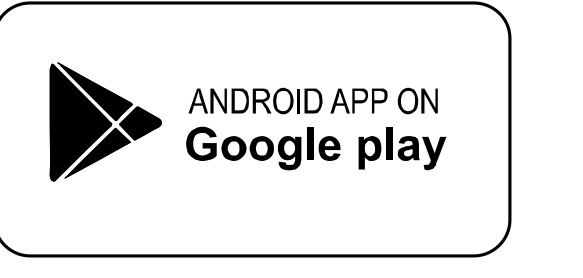

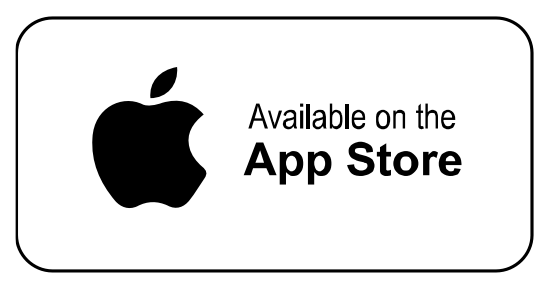

- 2) Зарегистрируйте аккаунт
  - а) Регистрация по номеру мобильного телефона / электронной почте

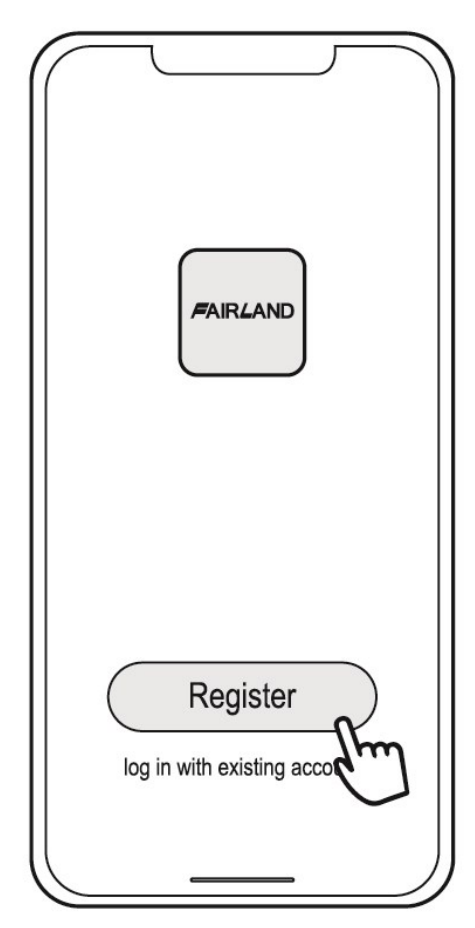

b) Регистрация номера мобильного телефона

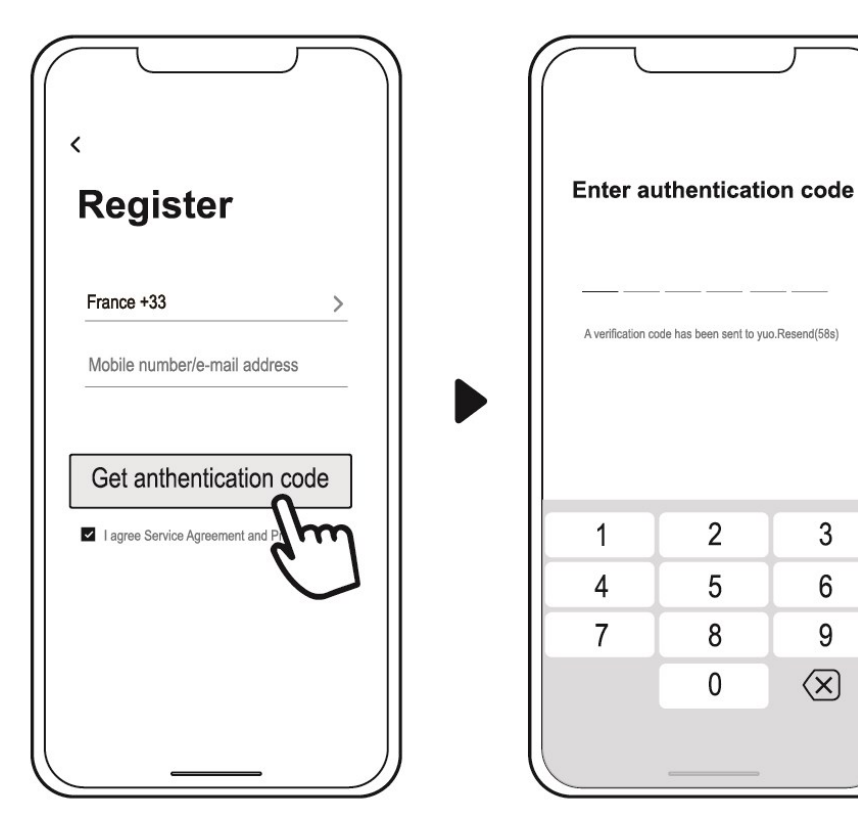

  $\langle X \rangle$ 

## 3) Создайте семью

Укажите наименование семьи и выберите комнату устройства

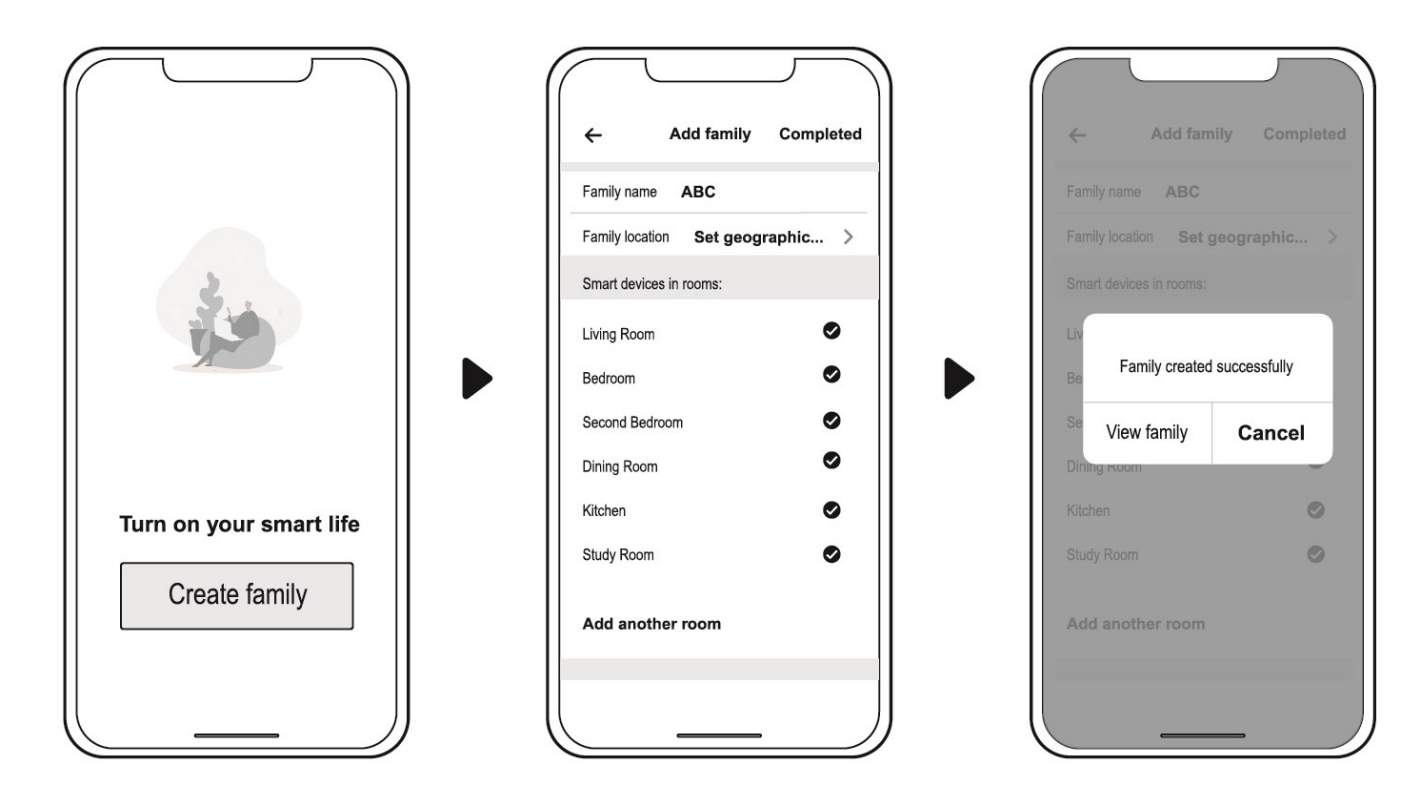

## 4) Привязка приложения

Пожалуйста, убедитесь, что ваш мобильный телефон подключен к WIFI

a) WIFI соединение:

Нажмите U и удерживайте в течение 3 секунд после разблокировки экрана, значок ябудет мигать, указывая на то, что можно войти в программу привязки WIFI

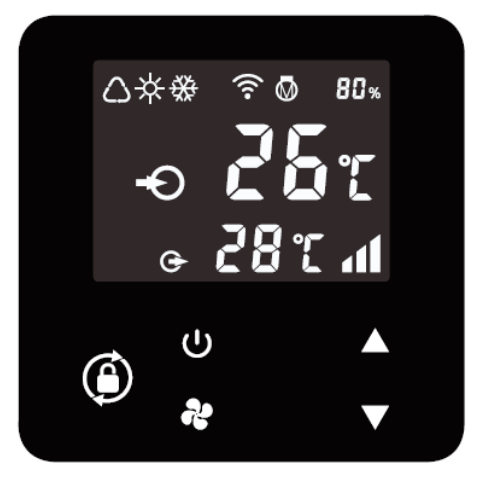

b) Нажмите "Add device" (Добавить устройство), следуйте указаниям, чтобы завершить привязку. После успешного подключения WIFI на экране единожды отобразится 🛜

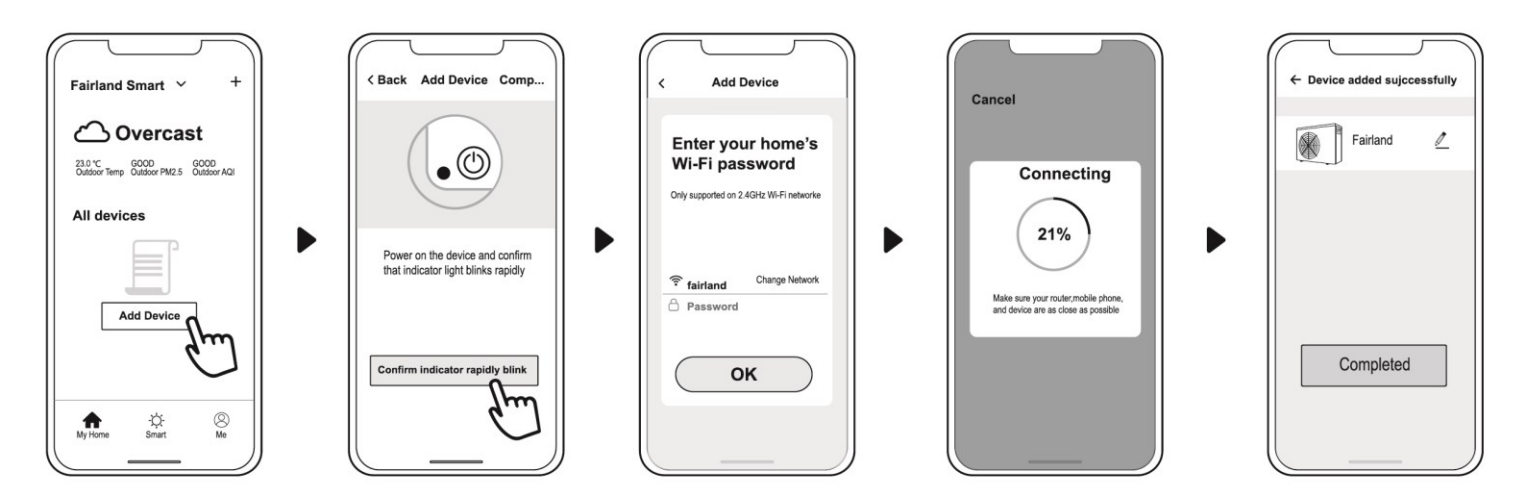

- c) В случае сбоя подключения убедитесь, что имя сети и пароль указаны верно. А ваш роутер, мобильный телефон и устройство максимально близко расположены друг от друга.
- d) Повторная привязка WIFI (при изменении пароля WIFI или конфигурации сети):
  Нажмите и удерживайте () в течение 10 секунд.

Зачок 🛜 будет медленно мигать в течение 60 секунд, затем погаснет. Исходная привязка будет удалена. Для повторной привязки следуйте вышеописанным действиям. Примечание: Убедитесь, что ваш роутер настроен на 2.4G.

## 5) Управление

Для теплового насоса с функцией отопления и охлаждения.

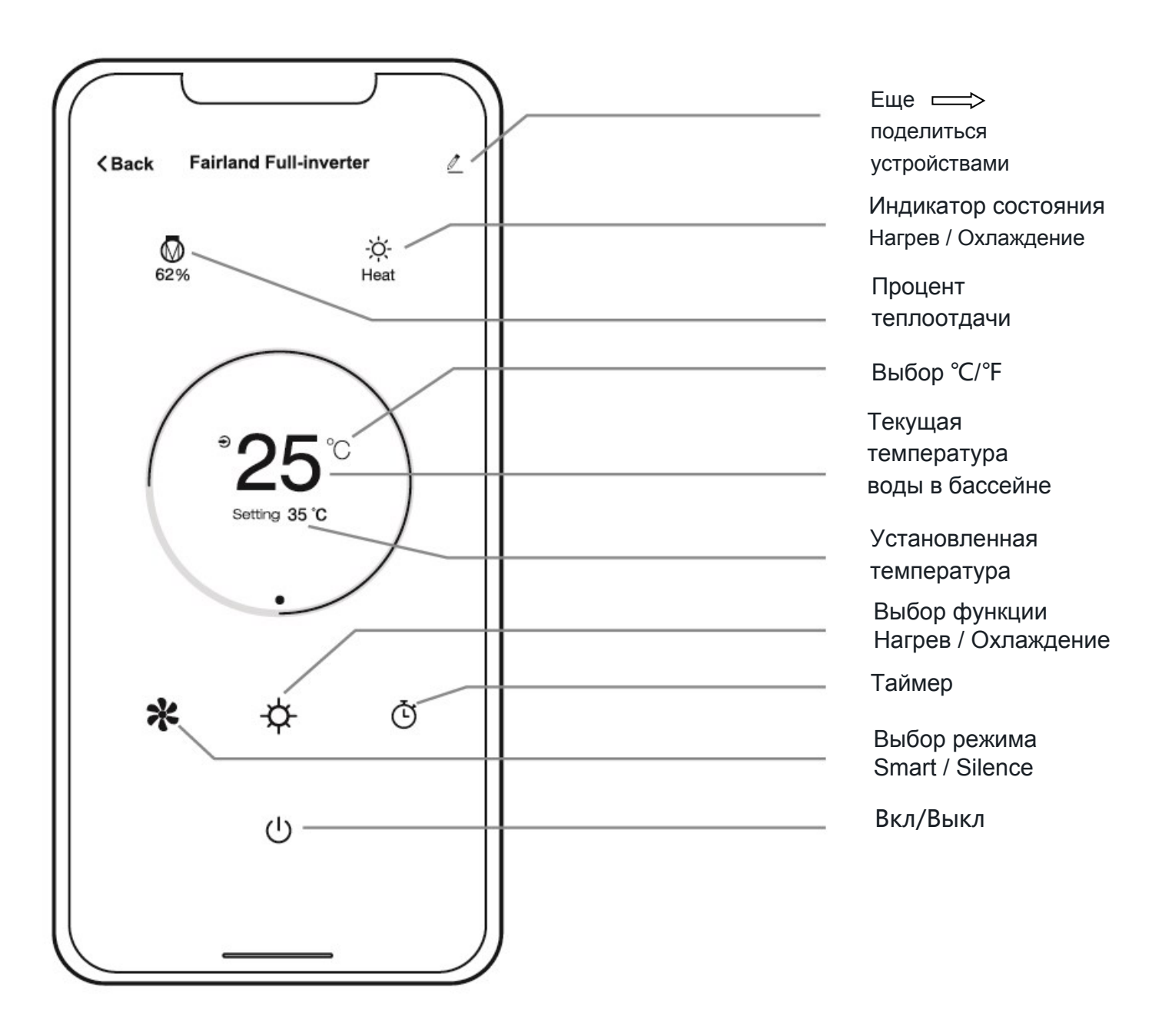

6) Делитесь устройствами с членами вашей семьи

Если члены вашей семьи также хотят управлять устройством, вы можете поделиться с ними после привязки.

Сначала членам вашей семьи необходимо зарегистрировать приложение, после чего администратор сможет действовать следующим образом:

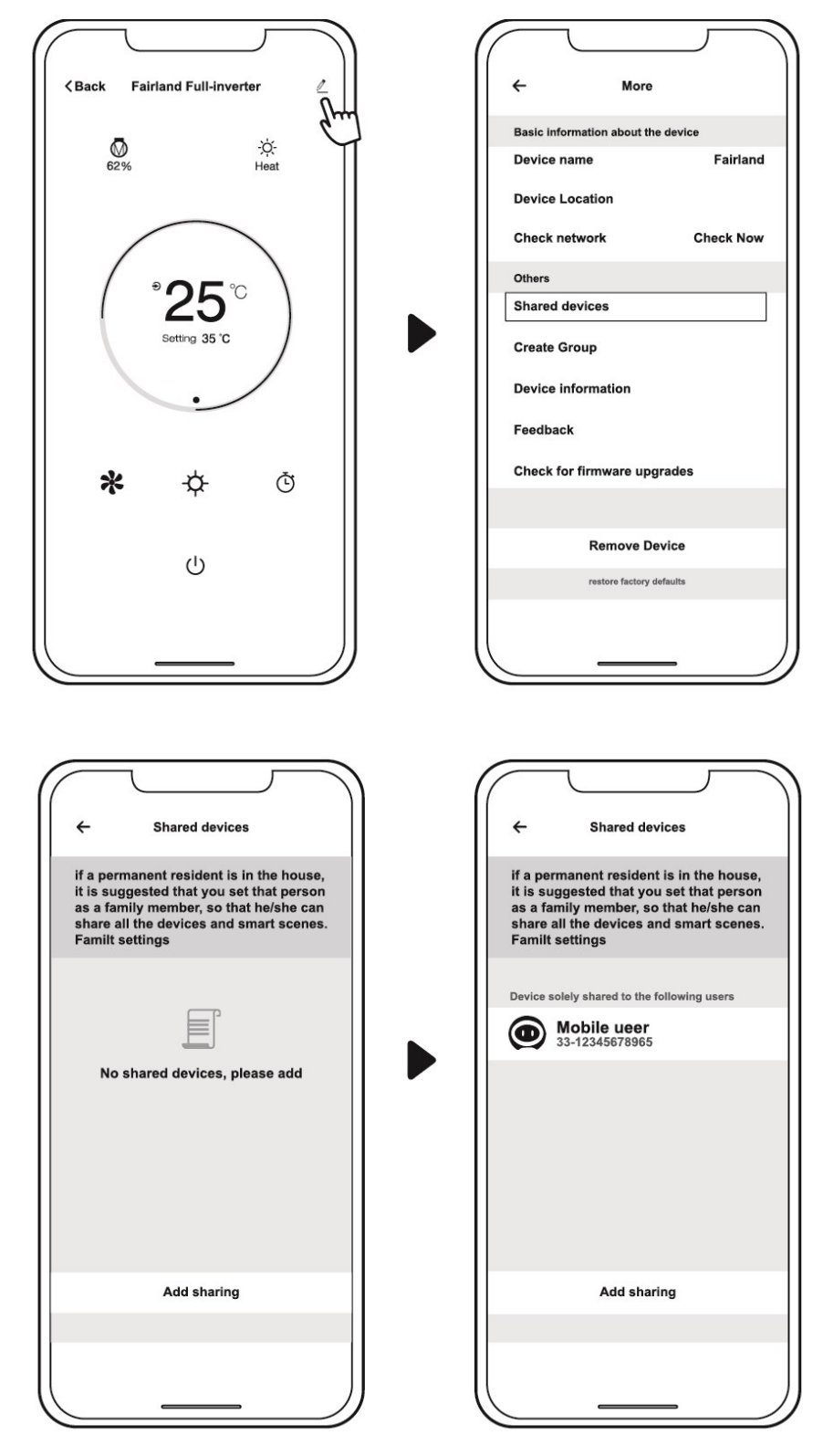

Затем члены вашей семьи могут войти в систему, как показано ниже:

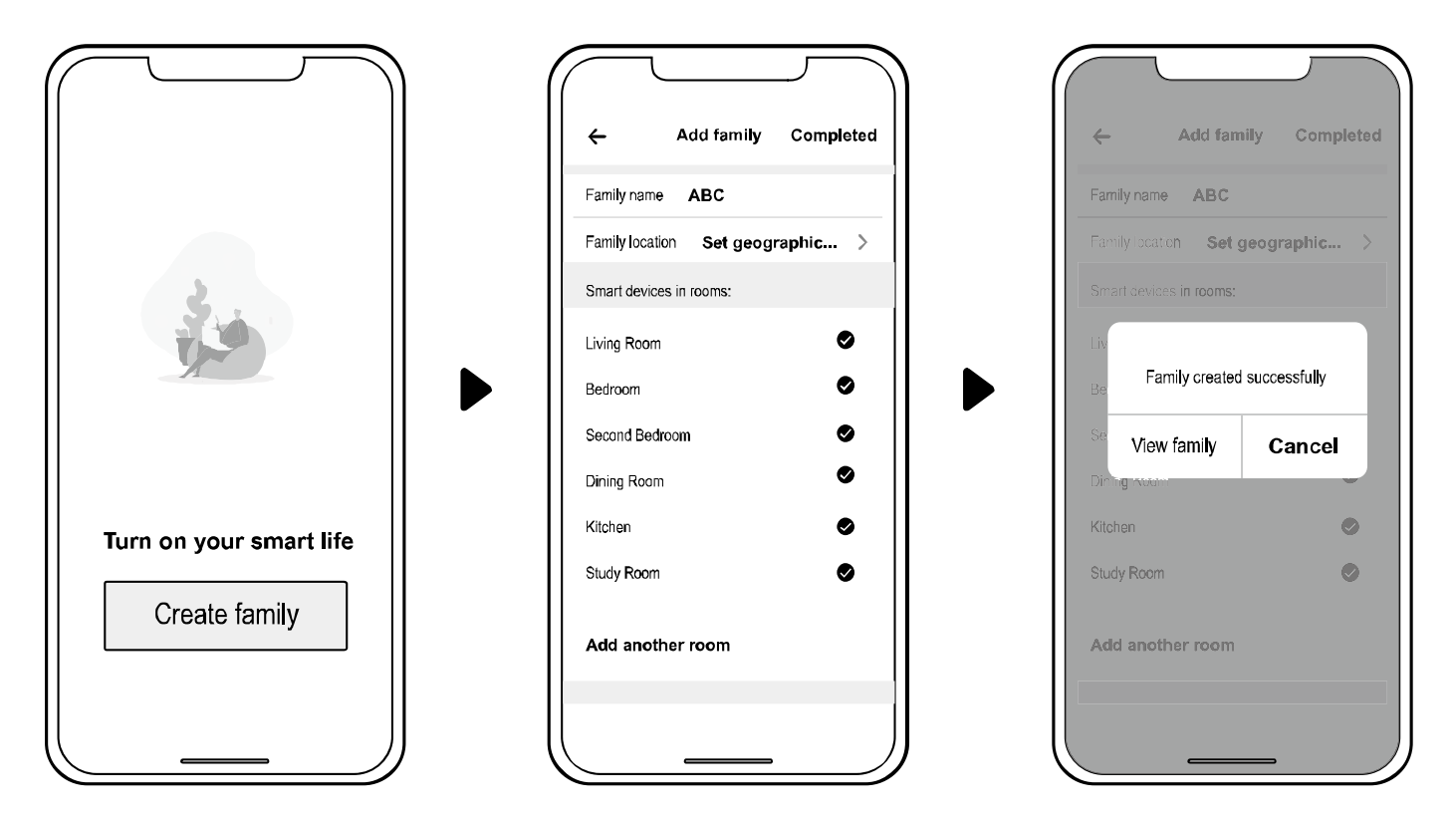

Примечание: 1. Прогноз погоды дается исключительно для справки. 2. Приложение может обновляться без предварительного уведомления.